# جمانربلا ةروصل ASA 9.X ةيقرت نيوكت CLI وأ ASDM مادختساب

### تايوتحملا

<u>ةمدقملا</u> <u>قيساسألا تابلطتملا</u> <u>تابلطتملا</u> <u>ةمدختسملا تانوكملا</u> <u>ةلصلا تاذ تاجتنملا</u> <u>تاحالطصالا</u> <u>جماربال لىزنت</u> ASDMو ASA <u>نىب ق</u>فاوتل <u>ASA ةىقرت راسم</u> <u>ASDM 7.x مادختساب ASA جمان ب قروص ةىقرت</u> <u>ASDM 7.x. مادختساب ASDM قروص ةىقرت</u> <u>CCO نم ةرشابم ةروص ليزنت قي،رط نع ASDM و ASA قيق,رت</u> <u>ASDM ةروص و جمانرب ةروص ةىقرتل CLI مادختسا</u> <u>قحصاا نم ققحتاا</u> <u>امحال ص او ءاطخأل ا ف اش ك ت س ا</u> <u>ةلص تاذ تامولعم</u>

#### ةمدقملا

ريدم مادختساب Cisco ASA 5500 ةزهجأ ىلع جمانرب ةروص ةيقرت ةيفيك دنتسملا اذه فصي نم ةلدعملا نامألا ةزهجأ Cisco.

# ةيساسألا تابلطتملا

تابلطتملا

دنتسملا اذهل ةصاخ تابلطتم دجوت ال.

ةمدختسملا تانوكملا

ةيلاتلا ةيداملا تانوكملاو جماربلا تارادصإ ىلإ دنتسملا اذه يف ةدراولا تامولعملا دنتست:

- ثدحألاا تارادصإلاو ASA 5500-X 9.1(2) و Cisco ASA 5500 و Cisco ASA
- Cisco ASDM 7.1 ثدحألا تارادصإلاو

ةصاخ ةيلمعم ةئيب يف ةدوجوملا ةزهجألا نم دنتسملا اذه يف ةدراولا تامولعملا ءاشنإ مت.

تناك اذإ .(يضارتفا) حوسمم نيوكتب دنتسملا اذه يف ةمدختسُملا ةزهجألا عيمج تأدب رمأ يأل لمتحملا ريثأتلل كمهف نم دكأتف ،ليغشتلا ديق كتكبش.

ةلصلا تاذ تاجتنملا

نامألا زاهجل 9.x جمانربلا رادصإ عم اَضيأ نيوكتلا اذه مادختسا نكمي امك Cisco ASA 5500-X Series Security Appliance.

تاحالطصالا

<u>تاجالطصا لوج تامولعملا نم ديزم ىلع لوصحلل ةينقتلا Cisco تاجيملت تاجالطصا عجار</u> <u>تادنتسملا</u>

#### جماربلا ليزنت

تاطابترالا مدختسأ ،ASDM جمانرب روصو ASA جمانرب روص نم بولطملا رادصإلا ليزنتل ةيلاتات

- (طقف نيلّجسملا ءالمعلل) <u>Cisco ASA جمانرب رادصا ليزنت</u>
- (طقف نيلّجسملا ءالمعلل) <u>Cisco ASDM جمانرب رادصا ليزنت</u> •

💊 نم جمانربلا اذه ليزنتل ةحلاصلا Cisco مدختسم دامتعا تانايب مزلي :ةظحالم Cisco.com.

#### ASDMو ASA نيب قڧاوتلا

نم رادصاٍ لكل Cisco نم هب ىصوملا ASDM رادصاٍو قفاوتلا عم رهاظلا طابترالا ثيدحت متي ASA.

ASDMو ASA عم قڧاوتلا

#### ASA ةيقرت راسم

لبق ةتقؤم ةيقرت تارادصإلا ضعب بلطتت .ASA ل ةيقرتلا راسم حضوملا طابترالا رفوي رادصإ ثدحاً ىلاٍ ةيقرتلا نم نكمتت ناً.

<u>ASA ةيقرت راسم</u>

#### ASDM 7.x مادختساب ASA جمانرب ةروص ةيقرت

ASDM. مادختساب ASA 5500 ىلع جمانرب ةروص ةيقرتل تاوطخلا هذه لمكأ

1. راطإلا نم ASA نوكي امدنع من ي عضو يف ASA ددح ،دحاو قايس عضو يف ASA نوكي امدنع ASDM. ل يسيئرل

| Cisco ASDM 7.1 for ASA - 10.106.45.231 |                                    |                                                                    |                        |                                                      |          |  |  |
|----------------------------------------|------------------------------------|--------------------------------------------------------------------|------------------------|------------------------------------------------------|----------|--|--|
| File View                              | ile View Tools Wizards Window Help |                                                                    |                        |                                                      |          |  |  |
| Home C                                 |                                    | Command Line Interface<br>Show Commands Ignored by ASDM on Device  | Back 🕥 Forward 🧳 Help  |                                                      |          |  |  |
| Add                                    |                                    | Packet Tracer<br>Ping                                              | vall Dashboard         |                                                      |          |  |  |
|                                        |                                    | File Management                                                    |                        |                                                      |          |  |  |
|                                        |                                    | Upgrade Software from Local Computer Downgrade Software            |                        | Device Uptime: Od Oh 2m 51s<br>Device Type: ASA 5512 |          |  |  |
|                                        |                                    | Backup Configurations<br>Restore Configurations                    | ф ок                   | Context Mode: Single<br>Total Flash: 4096 MB         |          |  |  |
|                                        |                                    | System Reload<br>Administrator's Alert to Clientless SSL VPN Users | Teacher (C) 1781 A     | In Ground Clark A                                    | Details  |  |  |
|                                        |                                    | Migrate Network Object Group Members                               | Reubess SSL VPN: 0     | AnyConnect Client: 0                                 | Unclaim. |  |  |
| Ċ                                      |                                    | Preferences<br>ASDM Java Console                                   | oge Core Usage Details |                                                      |          |  |  |

تحت Upgrade Software from Local Computer نإف ،ددعتم قايس عضو يف ASA ليغشت متي امدنع طقف ماظنلاا قايس نم ةمئاقلا بيوبتلا ةمالع رفوتت Tools رايخلاا.

| 🧱 Cisco ASDM 7.1 for ASA - 10.106.45.231   System |      |                                         |                  |          |  |
|---------------------------------------------------|------|-----------------------------------------|------------------|----------|--|
| File View                                         | Tool | s Wizards Window Help                   | _                |          |  |
| Home @                                            |      | Command Line Interface                  | G Back 🕥 Forward | 2 Help   |  |
| Davisa List                                       |      | Show Commands Ignored by ASDM on Device |                  | 0        |  |
| Add m                                             |      | Packet Tracer                           |                  |          |  |
| Find                                              |      | Ping                                    |                  |          |  |
| - 10.10                                           |      | Traceroute                              |                  | Contexts |  |
| <u>5</u>                                          |      | File Management                         |                  |          |  |
| 🖻 📴 Co                                            |      | Check for ASA/ASDM Updates              |                  |          |  |
|                                                   |      | Upgrade Software from Local Computer    |                  |          |  |
|                                                   |      | Downgrade Software                      |                  |          |  |
|                                                   |      | System Reload                           |                  | admin    |  |
|                                                   |      | Preferences                             |                  |          |  |
|                                                   |      | ASDM Java Console                       |                  |          |  |

.ةلدسنملا ةمئاقلا نم اهليمحت ديرت يتلا ةروصلا عونك ASA ددح .

| 🔄 Upgrade Softwa                               | e                                                                                                    | <b>—</b> ——————————————————————————————————— |  |  |  |  |  |
|------------------------------------------------|----------------------------------------------------------------------------------------------------|----------------------------------------------|--|--|--|--|--|
| Upload a file from loo<br>minutes. Please wait | Upload a file from local computer to flash file system on the device. The upload process might take a few minutes. Please wait for the operation to finish. |                                              |  |  |  |  |  |
| Image to Upload:                               | ASA 👻                                                                                                    |                                              |  |  |  |  |  |
| Local File Path:                               | Local File Path: Application Profile Customization Framework (APCF)                                                                                         |                                              |  |  |  |  |  |
| Flash File System Pa                           | h: ASDM<br>Client Secure Desktop (CSD)<br>Cisco AnyConnect VPN Client                                                                                       | Browse Flash                                 |  |  |  |  |  |
|                                                | Upload Image Close Help                                                                                                    |                                              |  |  |  |  |  |

3. ىلع جمانربلا ةروص عقوم ديدحتل لقح Local File Path يف راسملا بتكا وأ Browse Local Files.. دىلع جمانربلا قروص عقوم ديدحتل لقح Local File Path يف راسمل بتكا وأ

....شالفلا ضارعتسإ قوف رقنا .4

5. ەلخدأف ،فلملا مسا رەظي مل اذإ .ايئاقلت فلملا مسا لاخدا عم Flash حفصت ةشاش رەظت عاەتنالا دنع بيط رقنا .لقحلا File Name يە ايودي.

| 📴 Upgrade Software                                                                                                    |                                               | 23                 |  |  |  |  |
|----------------------------------------------------------------------------------------------------|-----------------------------------------------|--------------------|--|--|--|--|
| Upload a file from local computer to flash file system on the device. The upload process might take a few minutes. Please wait for the operation to finish. |                                               |                    |  |  |  |  |
| Image to Upload:                                                                                                    | ASA 👻                                         |                    |  |  |  |  |
| Local File Path:                                                                                                    | C:\Users\srmunaga\Downloads\asa916-smp-k8.bin | Browse Local Files |  |  |  |  |
| Flash File System Path:                                                                                                    | disk0:/asa916-smp-k8.bin                      | Browse Flash       |  |  |  |  |
|                                                                                                    |                                               |                    |  |  |  |  |
| (                                                                                                    | Upload Image Close Help                       |                    |  |  |  |  |

6. لا توف رقنا ،ةديعبلاو ةيلحملا تافلملا ءامسأ نم لك ديدحت درجمب. Upload Image

| 🔄 Upgrade Software                                      |                                                                                         | 23                     |
|---------------------------------------------------------|-----------------------------------------------------------------------------------------|------------------------|
| Upload a file from local of<br>minutes. Please wait for | computer to flash file system on the device. The upload pro<br>the operation to finish. | ocess might take a few |
| Image to Upload:                                        | ASA 👻                                                                                   |                        |
| Local File Path:                                        | C: \Users \srmunaga \Downloads \asa916-smp-k8.bin                                       | Browse Local Files     |
| Flash File System Path:                                 | disk0:/asa916-smp-k8.bin                                                                | Browse Flash           |
| · (                                                     | Upload Image Close Help                                                                 |                        |
| asa 🔁                                                   |                                                                                         | 83                     |
| i Image I<br>the boo                                    | nas been uploaded to flash successfully. Do you wan't i<br>it image?                    | to set this innage as  |
|                                                         | Yes No                                                                                  |                        |

7. ةذفان رەظت ،اەئاەتنا درجمب .flash ىلإ ةروصلل ASDM قباتك ءانثأ قلاحلا ةذفان رەظت اەنييعت متيس ةروصلا تناك ام اذإ بلطتو حجان ليمحت ثودح ىلإ ريشت يتلا تامولعملا ديدحت .ديەمتلا ةروصك Yes.

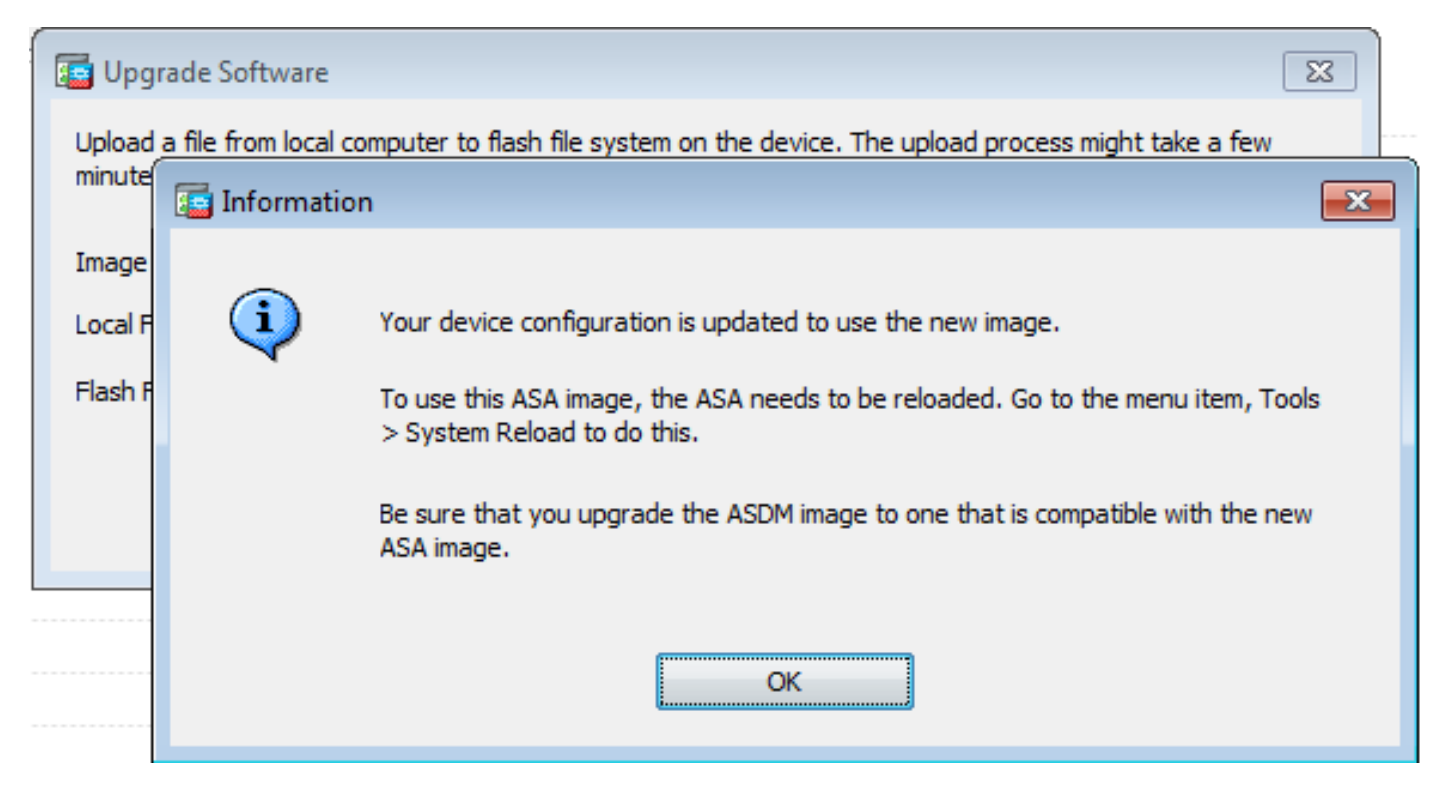

يلحم رتويبمك نم ةروصلا ليمحت ةشاش يف Close رقنا مث تامولعملا ةشاش يف ok رقنا.

8. زاهجلا ليمحت ةداعإل لزنملا ةذفان نم Tools > System Reload رتخأ.

| Cisco ASDM 7.1 for ASA - 10.106.45.231 |                                                       |                                                                                   |                                                |   |  |  |
|----------------------------------------|-------------------------------------------------------|-----------------------------------------------------------------------------------|------------------------------------------------|---|--|--|
| <u>File</u> <u>View</u>                | jew <u>T</u> ools Wizards <u>W</u> indow <u>H</u> elp |                                                                                   |                                                |   |  |  |
| Home C                                 |                                                       | <u>C</u> ommand Line Interface<br>Show Commands <u>Ig</u> nored by ASDM on Device | Back 💽 Forward 🧳 Help                          |   |  |  |
| Add                                    |                                                       | Packet Tracer<br>Pi <u>ng</u><br>Traceroute                                       | vall Dashboard                                 |   |  |  |
|                                        |                                                       | –<br>File <u>M</u> anagement<br>Check for ASA/ASDM Updates                        |                                                | _ |  |  |
|                                        |                                                       | Upgrade Software from Local Computer<br>Downgrade Software                        | Device Uptime:<br>Device Type:<br>Context Mode | : |  |  |
|                                        |                                                       | Backup Configurations<br>Restore Configurations                                   | ♣ OK Total Flash:                              |   |  |  |
|                                        |                                                       | System <u>R</u> eload                                                             |                                                | Ē |  |  |
|                                        |                                                       | Administrator's Alert to Clientless SSL VPN Users                                 | Tention Cl. (Chir 0                            |   |  |  |
|                                        |                                                       | Migrate Network Object Group Members                                              | aentiess SSL VPN: 0 AnyConnect (               | u |  |  |
|                                        |                                                       | Preferences                                                                       |                                                |   |  |  |
|                                        |                                                       | ASDM Java Console                                                                 | age Core Usage Details                         |   |  |  |

ديدج ةذفان رەظي Save the running configuration at the time of ديدحت. Save the running configuration at the time of reload يالي ام تقولا تارايخ نمضتت. ليمحتلا ةداعإل تقو رتخأ مث:

- اروف زاهجلا ليمحت ةداعإب مق نآلا.
- المجلال ليمحت ةداعإل نآلا نم تاعاسلا وأ قئاقدلا ددع ديدحت بسح ريخأتلا.
- زامجلا ليمحت ةداعإل خيراتو تقو ديدحت يف ةلودجلا.

لشف دنع روفلا ىلع زامجلا ليمحت ةداعا ضرف متيس ناك اذا ام ددح ،كلذ ىلا ةفاضالابو تقول ىصقألا دحلا ددح مث On Reload failure, force an immediate reload after صحف .لودجم ليمحت ةداعا لبق ىرخألا ةيعرفلا ةمظنألا مالعإل نامألا زامج مرظتني يذلا تقولا رادقم وه اذه .راظتنالا فاقيا ةيلمع ثدحت ،تقولا اذه ءاضقنا دعب .ليغشتلا ةداعا وأ ليغشتلا فاقيا Schedule Reload.

| 🔁 System Reload 🧮                                                  | × |
|--------------------------------------------------------------------|---|
| Schedule a system reload or cancel a pending one.                  |   |
|                                                                    |   |
| Reload Scheduling                                                  |   |
| Configuration State:                                               |   |
| Save the running configuration at time of reload                   |   |
| Reload without saving the running configuration                    |   |
| Reload Start Time:                                                 |   |
| Now                                                                |   |
| O Delay by:                                                        |   |
| Schedule at: hh : mm April y 9 y 2015 y                            |   |
|                                                                    |   |
| Reload Message:                                                    |   |
| On reload failure, force an immediate reload after: hh : mm or mmm |   |
|                                                                    |   |
| Schedule Reload                                                    |   |
| Reload Status                                                      |   |
|                                                                    |   |
|                                                                    |   |
| Cancel Reload Refresh Details                                      |   |
| Last Updated: 4/9/15 2:32:06 PM                                    |   |
|                                                                    |   |
| Close                                                              |   |
| Close Help                                                         |   |

ديق ليمحتلا ةداعإ ةيلمع نأ ىلإ ةراشإلل ةذفانلا رەظت a Reload Status ،راج reload لا نوكي نإ ام نم جورخلل رايخ ميدقت اًضيأ متي امك .ذيفنتلا

| ا. ASA ليمحت ةداعإ دعب ىرخأ ةرم ASDM ليغشت أدبا :ةظحالم 💊 |
|-----------------------------------------------------------|
|-----------------------------------------------------------|

|        | Re | load | Sta | tus |
|--------|----|------|-----|-----|
| - CONT |    |      |     | _   |

|                                                                                                    | - |
|----------------------------------------------------------------------------------------------------|---|
| Notification (4/9/15 9:08:35 AM):                                                                                               |   |
| *** START GRACEFUL SHUTDOWN                                                                                                    |   |
| Notification (4/9/15 9:08:35 AM):<br>Shutting down License Controller                                                           | E |
| Notification (4/9/15 9:08:35 AM):<br>Shutting down License Controller                                                           |   |
| Notification (4/9/15 9:08:35 AM):<br>Shutting down License Controller                                                           |   |
| Notification (4/9/15 9:08:35 AM):                                                                                               | - |
| Don't show this dialog again. To view reload status in the future, go to Tools > System<br>Reload and click the Details button. |   |
| Refresh Force Immediate Reload Exit ASDM                                                                                        |   |

х

#### ASDM 7.x. مادختساب ASDM ةروص ةيقرت

.ASDM ةروص مادختساب ASA 5500 ىلع جمانرب ةروص ةيقرتل تاوطخلا هذه لمكأ

1. تيدحت Tools > Upgrade Software from Local Computer... نام Home نام ASDM.

| 🖆 Cisco AS | Cisco ASDM 7.1 for ASA - 10.106.45.231                          |                                                                   |                        |                             |        |  |  |  |  |
|------------|-----------------------------------------------------------------|-------------------------------------------------------------------|------------------------|-----------------------------|--------|--|--|--|--|
| Eile View  | <u>File View</u> <u>Tools</u> Wigards <u>Window</u> <u>Help</u> |                                                                   |                        |                             |        |  |  |  |  |
| Home C     |                                                                 | Command Line Interface<br>Show Commands [gnored by ASDM on Device | Back 🕥 Forward 🢡 Help  |                             |        |  |  |  |  |
| Add        |                                                                 | Packet Tracer<br>Pi <u>ng</u>                                     | val Dashboard          |                             |        |  |  |  |  |
| - D 10.1   |                                                                 | Traceroute                                                        | -                      |                             |        |  |  |  |  |
|            |                                                                 | Check for ASA/ASDM Updates                                        |                        |                             |        |  |  |  |  |
|            |                                                                 | Upgrade Software from Local Computer                              |                        | Device Uptime: 0d 0h 51m 1s |        |  |  |  |  |
|            |                                                                 | Downgrade Software                                                |                        | Device Type: ASA 5512       |        |  |  |  |  |
|            |                                                                 | Backup Configurations<br>Regtore Configurations                   | Ф ок                   | Total Flash: 4096 MB        |        |  |  |  |  |
| L          |                                                                 | System Reload                                                     |                        |                             |        |  |  |  |  |
| 7          |                                                                 | Administrator's Alert to Clientless SSL VPN Users                 |                        |                             |        |  |  |  |  |
|            |                                                                 | Migrate Network Object Group Members                              | Bentless SSL VPN: 0    | AnyConnect Client: 0        | Detais |  |  |  |  |
|            |                                                                 | Preferences                                                       |                        |                             |        |  |  |  |  |
|            |                                                                 | ASDM Java Console                                                 | age Core Usage Details |                             |        |  |  |  |  |

. قلدسنملا ةمئاقلا نم اهليمحت ديرت يتلا قروصلا عونك ASDM ددح .2

| 📴 Upgrade Software                                     |                                                                                                    | <b>—</b>     |  |  |  |  |  |
|--------------------------------------------------------|----------------------------------------------------------------------------------------------------|--------------|--|--|--|--|--|
| Upload a file from local o<br>minutes. Please wait for | Upload a file from local computer to flash file system on the device. The upload process might take a few<br>minutes. Please wait for the operation to finish. |              |  |  |  |  |  |
| Image to Upload:                                       | ASDM                                                                                                    |              |  |  |  |  |  |
| Local File Path:                                       | Local File Path: Application Profile Customization Framework (APCF) Brow                                                                                       |              |  |  |  |  |  |
| Flash File System Path:                                | ASDM                                                                                                    | Browse Flash |  |  |  |  |  |
|                                                        | Client Secure Desktop (CSD)                                                                                                    |              |  |  |  |  |  |
|                                                        | Cisco AnyConnect VPN Client                                                                                                    |              |  |  |  |  |  |
| (                                                      | Upload Image Close Help                                                                                                    |              |  |  |  |  |  |

3. ىلع جمانربلا ةروص عقوم ديدحتل لقح Local File Path يف راسملا بتكا وأ Browse Local Files... يصخشلا رتويبمكلا يصخشلا رتويبمكلا

....Browse Flash....

مسا ضرع متي مل اذإ .ايئاقلت فلملا مسا لاخدإ عم راوحلا عبرم ةذفان رهظت Browse Flash ج عاهتنالا دنع ٥K رقنا .لقحلا File Name يف ايودي فلملا مسا لخدأف ،فلملا.

| 🔄 Upgrade Software                                                                                                    |                                                                 |  |  |  |
|----------------------------------------------------------------------------------------------------|-----------------------------------------------------------------|--|--|--|
| Upload a file from local computer to flash file system on the device. The upload process might take a few<br>minutes. Please wait for the operation to finish. |                                                                 |  |  |  |
| Image to Upload:                                                                                                    | ASDM 👻                                                          |  |  |  |
| Local File Path:                                                                                                    | C: \Users \srmunaga \Downloads \asdm-741.bin Browse Local Files |  |  |  |
| Flash File System Path:                                                                                                    | disk0:/asdm-741.bin Browse Flash                                |  |  |  |
| (                                                                                                    | Upload Image Close Help                                         |  |  |  |

4. ةديدجلا ةروصلاب ةروصلا ثيدحت دنع ок رقنا.

| 5            | Upgrade Software                                                                                                    | 23 |
|--------------|----------------------------------------------------------------------------------------------------|----|
| U            | Information                                                                                                    | ×  |
| m<br>Ir<br>F | Your device configuration is updated to use the new image.<br>To use this ASDM image, you will need to exit and rerun to ASDM. Click the Save button in the toolbar if you want to save this change in flash and make it permanent. |    |
|              |                                                                                                    | 5  |

5. تغذفان Home نم Home أذفان ASDM.

| ۵    | Gisco ASDM 7.1 for ASA - 10.106.45.231                                                                                         |        |                                    |  |  |  |
|------|----------------------------------------------------------------------------------------------------|--------|------------------------------------|--|--|--|
| Eile | <u>View T</u> ools Wizards <u>Window H</u> elp                                                                                 |        |                                    |  |  |  |
|      | <u>R</u> efresh ASDM with the Running Configuration on the Device<br>Reset <u>D</u> evice to the Factory Default Configuration | FS     | dk 🕥 Forward 🦻 Help                |  |  |  |
|      | Show Running Configuration in New Window                                                                                       |        | tashboard                          |  |  |  |
|      | Save Running Configuration to Flash                                                                                            | Ctrl+S |                                    |  |  |  |
|      | Save Running Configuration to <u>T</u> FTP Server<br>Save Running Configuration to Standby <u>U</u> nit                        | s      | ave Running Configuration to Flash |  |  |  |
|      | Save Internal Log Buffer to Elash                                                                                              |        |                                    |  |  |  |
|      | Print                                                                                                    | Ctrl+P | Device Uptime: 0d 2h 27m 1s        |  |  |  |
|      | Clear ASDM Cache                                                                                                    |        | Context Mode: Single               |  |  |  |
|      | Clear ASDM Password Cache                                                                                                    |        | CK Total Flash: 4096 MB            |  |  |  |
|      | Clear Internal Log Buffer                                                                                                    |        |                                    |  |  |  |
|      | Egit                                                                                                    | Alt+F4 |                                    |  |  |  |

تمت يتلا ASDM ةروص مادختساب ASA ةرادإل ىرخأ ةرم لوخدلا لجسو ASDM نم جورخلاب مق اهتيقرت.

### CCO نم ةرشابم ليزنت ةروص ةطساوب ASDM و ASA ةيقرت

.CCO نم ةرشابم ةروص ASDM و ASA نسحي نأ steps اذه تمتأ

1. تيدحت Tools > Check for ASA/ASDM Updates... ذفان Home ذفان ASDM.

| Cisco ASDM 7.1 for ASA - 10.106.45.231 |     |                                                                                                    |                        |                                                      |
|----------------------------------------|-----|----------------------------------------------------------------------------------------------------|------------------------|------------------------------------------------------|
| File View                              | Too | ols Wizards Window Help                                                                                    | _                      |                                                      |
| Home C                                 |     | Command Line Interface<br>Show Commands Ignored by ASDM on Device                                          | Back 🜔 Forward  ? Help |                                                      |
| Add                                    |     | Packet Tracer<br>Ping<br>Traceroute                                                                        | vall Dashboard         |                                                      |
|                                        |     | File Management<br>Check for ASA/ASDM Updates<br>Upgrade Software from Local Computer                      |                        | Device Uptime: Od Oh 27m 5:<br>Device Type: ASA 5512 |
|                                        |     | Downgrade Software<br>Backup Configurations<br>Restore Configurations                                      | Фок                    | Context Mode: Single<br>Total Flash: 4096 MB         |
|                                        |     | System Reload<br>Administrator's Alert to Clientless SSL VPN Users<br>Migrate Network Object Group Members | lientless SSL VPN: 0   | AnyConnect Client: 0                                 |
|                                        |     | ASDM Java Console                                                                                          | age Core Usage Details |                                                      |
|                                        |     | 2000                                                                                                    |                        |                                                      |

2. ىلع دامتعالا تانايب ريفوتب مق ،رورملا ةملكو username رمألا مجوم رەظي امدنع Cisco.com رقناو Login.

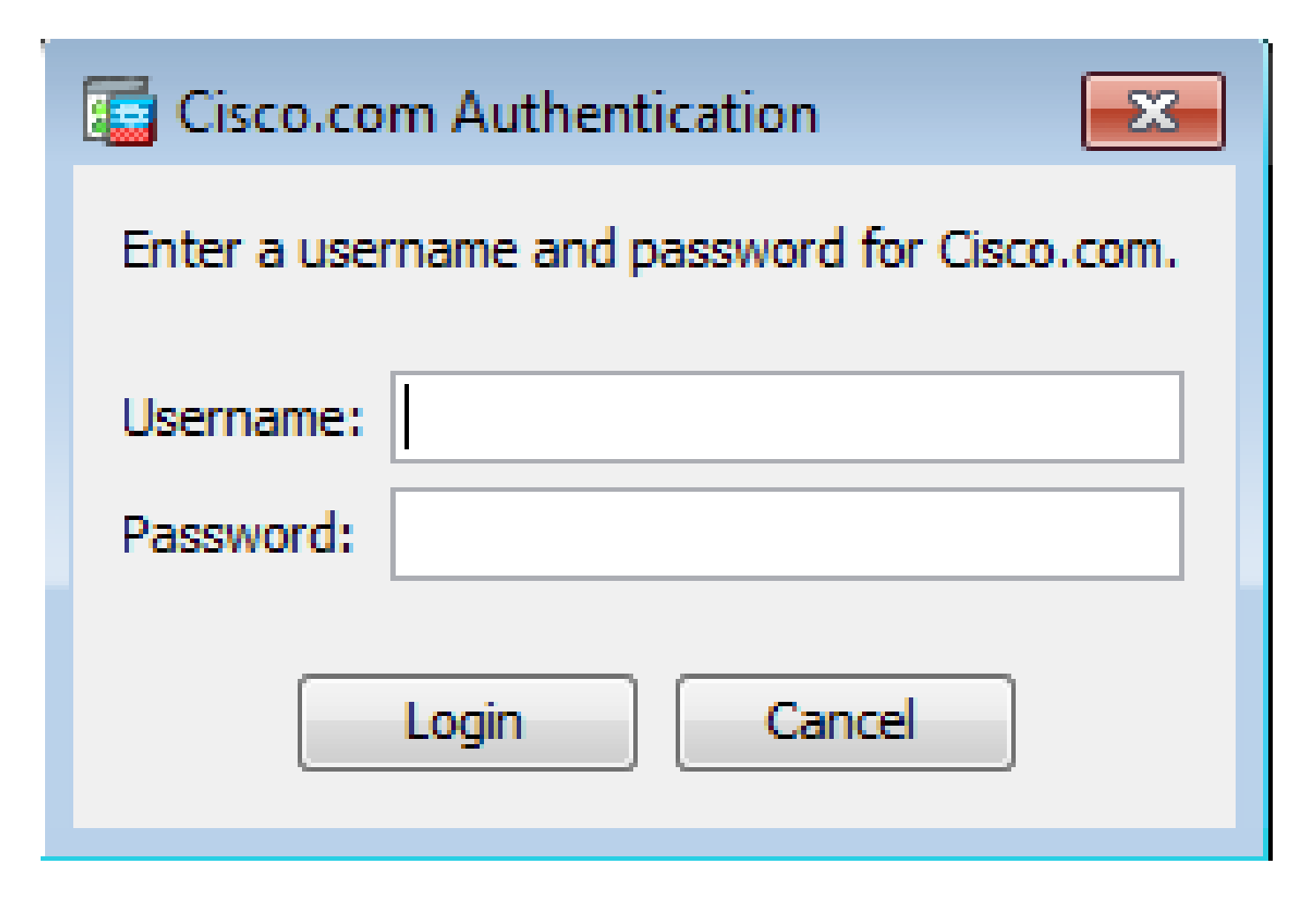

3 - Cisco.com Upgrade Wizard قوف رقنا ،عطقملا Overview يف .ةشاشلا ضورع Next.

| Cisco.com Upgrade Wizard                                                                                                    |                                                                                                    |
|----------------------------------------------------------------------------------------------------|----------------------------------------------------------------------------------------------------|
| Cisco.com Upgrade Wizard<br>Steps<br>1. Overview<br>2. Select Software<br>3. Review Changes<br>4. Installation<br>5. Results | Overview<br>Use this wizard to upgrade ASA and ASDM images.<br>This wizard will allow you to upgrade software on your device. |
|                                                                                                    | To begin, dick Next <back next=""> Cancel</back>                                                                              |

4 - يف Select Software و ASA نم الك ناك اذإ .ةيقرتلا ىلإ جاتحي يذلا جمانربلا صحفب مق Select Software يف نيرايخلا الك نم ققحتف ،ةيقرتلا ىلإ ةجاحب.

| Cisco.com Upgrade Wizard                                                                          |                                      | <b>—</b> ×     |
|---------------------------------------------------------------------------------------------------|--------------------------------------|----------------|
| Steps                                                                                             | Select Software                      |                |
| 1. Overview                                                                                       | Select the software you would lik    | ke to upgrade. |
| <ol> <li>Select Software</li> <li>Review Changes</li> <li>Installation</li> <li>Decute</li> </ol> | ASA<br>Current ASA version 9.1(2)    | 9.1.3 👻        |
| J. Results                                                                                        | ASDM<br>Current ASDM version 7.1(3)0 | 7.1.6          |
|                                                                                                   | <back next=""></back>                | Cancel         |

5. هيلإ ASA ةيقرت ءارجإ بجي يذلا رادصإلا ددح ،ASA رادصإل ةلدسنملا ةمئاقلا يف.

| Cisco.com Upgrade Wizard                                    |                                                | <b>X</b>                                                                 |  |  |
|-------------------------------------------------------------|------------------------------------------------|--------------------------------------------------------------------------|--|--|
| Steps                                                       | Select Software                                |                                                                          |  |  |
| 1. Overview                                                 | Select the software you would like to upgrade. |                                                                          |  |  |
| <ol> <li>Select Software</li> <li>Review Changes</li> </ol> | ASA                                            |                                                                          |  |  |
| 4. Installation                                             | Upgrade to                                     | 9.1.6 🔻                                                                  |  |  |
| 5. Results                                                  | ASDM<br>Current ASDM version 7.1(3)0           | 9.1.3<br>9.1.4<br>9.1.5<br>9.1.6<br>9.2.1<br>9.2.2.4<br>9.2.3<br>9.3.1 ▼ |  |  |
|                                                             | Click "NEXT" to continue.                      |                                                                          |  |  |
| (                                                           | < Back Next >                                  | Cancel                                                                   |  |  |

6. رقانا .هيلإ ASDM ةيقرت ءارجإ بجي يذلا رادصإلا ددح ،ASDM رادصإل ةلدسانملا قمئاقلا يف Next تارادصإلا ديدجت دنع Next.

| Cisco.com Upgrade Wizard         |                                  |                                                | × |  |  |
|----------------------------------|----------------------------------|------------------------------------------------|---|--|--|
| Steps                            | Select Software                  |                                                |   |  |  |
| 1. Overview                      | Select the software you would li | Select the software you would like to upgrade. |   |  |  |
| 2. Select Software               | ASA                              |                                                |   |  |  |
| <ol><li>Review Changes</li></ol> | Current ASA version 9.1(2)       |                                                |   |  |  |
| 4. Installation                  | Upgrade to                       | 9.1.6                                          | - |  |  |
| 5. Results                       | L                                |                                                |   |  |  |
|                                  | ASDM                             |                                                |   |  |  |
|                                  | Current ASDM version 7.1(3)0     |                                                |   |  |  |
|                                  | Upgrade to                       | 7.4.1                                          | - |  |  |
|                                  | ·                                | 7.2.1                                          |   |  |  |
|                                  |                                  | 7.2.2                                          |   |  |  |
|                                  |                                  | 7.3.1                                          |   |  |  |
|                                  | Click "NEXT" to continue.        | 7.3.1.101                                      |   |  |  |
|                                  |                                  | 7.3.2                                          | = |  |  |
|                                  |                                  | 7.3.2.102                                      |   |  |  |
|                                  | < Back Next >                    | 7.3.3                                          |   |  |  |
|                                  |                                  | 7.4.1                                          | + |  |  |

7 - يف رقناو تارييغتلا عجار ،مسقلا Next.

| Cisco.com Upgrade Wizard                                                                                                    |                                                                                                    | ×  |
|----------------------------------------------------------------------------------------------------|----------------------------------------------------------------------------------------------------|----|
| Cisco.com Upgrade Wizard          Steps         1. Overview         2. Select Software         3. Review Changes         4. Installation         5. Results | Review Changes<br>Review the changes that will be made by the wizard:<br>1) Download ASA 9.1.6 from Cisco.com<br>2) Upload ASA 9.1.6 to the device<br>3) Set ASA 9.1.6 as boot image<br>4) Download ASDM 7.4.1 from Cisco.com<br>5) Upload ASDM 7.4.1 to the device<br>6) Set ASDM 7.4.1 as device manager image |    |
|                                                                                                    | After reviewing these actions, click "NEXT" to continue, or<br>"BACK" to make changes.<br>< Back Next > Cance                                                                                                    | el |

8. قوف رقنا ،لامتكالا درجمب .حضوم وه امك ماعلا مدقتلا ةيؤر نكميو روصلا تيبثت أدبي Finish.

Save configuration and reload device now رقنا .رايخ Finish.

| Cisco.com Upgrade Wizard |                                                                  |
|--------------------------|------------------------------------------------------------------|
| Steps                    | Results                                                          |
| 1. Overview              | The installation completed successfully.                         |
| 2. Select Software       | Changes will take effect next time the device is reloaded. It is |
| 3. Review Changes        |                                                                  |
| 4. Installation          | Save configuration and reload device now                         |
| 5. Results               |                                                                  |
|                          |                                                                  |
|                          |                                                                  |
|                          |                                                                  |
|                          |                                                                  |
|                          | Click "FINISH" to exit the wizard and send any configuration     |
|                          | < Back Next > Finish Cancel                                      |

9 - Reload Status زاهجلا ليمحت ةداعإ ءانثأ ةشاشلا ضرعت.

| 🔤 Reload Status                                                                                                    | × |
|----------------------------------------------------------------------------------------------------|---|
| Notification (4/9/15 2:29:38 PM):<br>Shutting down License Controller                                                           | ^ |
| Notification (4/9/15 2:29:38 PM):<br>Shutting down License Controller                                                           |   |
| Notification (4/9/15 2:29:39 PM):<br>Shutting down File system                                                                  |   |
| Notification (4/9/15 2:29:39 PM):                                                                                               | = |
| *** SHUTDOWN NOW                                                                                                    | - |
| *** Message to all terminals:                                                                                                   |   |
| *** Upgrading system image                                                                                                    | * |
| Don't show this dialog again. To view reload status in the future, go to Tools > System<br>Reload and click the Details button. |   |
| Refresh Force Immediate Reload Exit ASDM                                                                                        |   |

."reload" دعب علطيب زاهجلا ةرم ىنات لخدي و Exit ASDM رقنا.

#### ASDM ةروصو جمانرب ةروص ةيقرتل CLI مادختسإ

عجار .ASA ل ASDM ةروص ىلإ ةفاضإلاب ،اەضفخ وأ جمانرب ةروص ةيقرتل TFTP مداخ مزلي مداخ ديدحت لوح ديزملا ةفرعمل <u>ممادختساو TFTP مداخ ديدحت</u>

ةركاذلا) Flash قركاذ يف ليزنتلا ةيناكمإ جمانربلا ةروصل رمألا حيتي copy tftp flash رمألا ضرعي نكمي .نامألا ةزهجأ نم زارط يأ عم copy tftp flash مدختسأ .TFTP ةطساوب ةيامحلا رادجل (ةتقؤملا قيرط نع ةيلاتلا ليغشتلا ةداعإ ةيلمع يف نآلا اهليزنت مت يتلا ةروصلا مادختسإ قريرط نع ميلاتلا ريغتم ريغتم .

: copy tftp flash نم جتانلا وہ اذہ

```
copy tftp[:[[//location] [/tftp_pathname]]] [[flash/disk0][:[image | asdm]]]
```

ماظنلاا ذيفنت ةحاسم يف تاوطخلا هذه ذيفنتب مق ،ددعتملا قايسلا عضول ةبسنلاب.

ا ةتقۇملا ةركاذلا 0ةيساسألا ةملكلا صرق لدبتسي ،ASA ىلا قبسنلاب :ةظحالم copy erasecat4000\_flash:.

لوصحلا متيسف ،راسملا مسا وأ عقوملل ةيرايتخالا تاملعملا نودب رمألا مادختسإ مت اذا ةلئسألا نم ةلسلس قطساوب يلعافت لكشب مدختسملا نم فلملا مساو عقوملا ىلع متي ،طقف نيتطقن ةمالع لاخدا ةلاحيف .®Cisco IOS جمانرب اهمدقي يتلا كلتل ةلثامملا مادختسا متي ،ىرخأ ةيرايتخا تاملعم ريفوت ةلاحيف .رمألا تادادعا تادادعا نم تاملعملا ذخأ تاملعملا نم يأ ميدقت لاحيف .ويفري الاوليا الاحيف . صاخ رماوا هجوم نودب رمألا ليغشت متيف ،اهدعب عيش يأ وأ الثم نيتطقنك ،قيرايتخال ا

زاهج مسا ليلحت ةيلآ ةطساوب IP ناونع ىلإ هليلحت نكمي مسا وأ IP ناونع امإ وه عقوملا زاهج فرعي نأ بجي .رماوأ name و name قطساوب اهنييعت مت ةتباث ايلاح نوكت يتلاو ،نامألا هذه .هب صاخلا هيجوتلا لودج تامولعم لالخ نم عقوملا اذه ىلإ لوصولا ةيفيك نامألا لبق نم قددحم تامولعملا.

راسملل يلعفلا ريخألاا نوكملا بناج ىلإلى ليلدلل ءامسأ يأ راسملا مسا نمضتي نأ نكمي ليلدلا مسال ناك اذإ .تافاسم ىلع راسملا مسا يوتحي نأ نكمي ال .مداخلا ىلع فلملا ىل وفلملا عن تقافاسم عن مالدب TFTP مداخ يف ليلدلا ىلع هنييعتب مقف ،تافاسم وذلا ماظنلا ىلع ليلد ىل قراشإلل كب صاخلا TFTP مداخ نيوكت مت اذاو .:erasecat4000\_flash مراخ نيوكت مت اذاو .:opy tfp flash قروصلا فلم مساو طقف ماظنلاب صاخلا IP ناونع مدختساف ،هنم قروصلا ليزنتب موقت موقت يوفي .يرذجلا هليلد تامولعم نم يلعفلا فلملا على مردحيو رمألا TFTP مداخ لبقتسي

اەلعجو ،ASDM ةروص ىلإ ةفاضإلاب ،جمانربلا ةروص ةيقرتل ةبولطم رماوألا ەذە نوكت ةيلاتلا ليمحتلا ةداعإ يف ديەمت ةروصك.

<#root>

ASA

#copy tftp [[flash:/disk0:][software image name/asdm image name]]

!--- Command to set an image as bootup or specify the
!--- ASDM image file.

ASA(config)

#boot system [flash:/disk0:]/[software image name]

!--- Save active configuration to the Flash.

!--- Reboot the security appliance and load
!--- with the new boot image as per the configuration file.

ASA

#reload

:لاثم

<#root>

ASA-5512# copy tftp: disk0:

ASA-5512# sh disk0 --#-- --length-- ----date/time----- path

| 191 | 38191104 | Nov 21 2014 | 21:07:48 | asa912-smp-k8.bin |
|-----|----------|-------------|----------|-------------------|
| 192 | 17906032 | Apr 08 2015 | 22:33:44 | asdm-713.bin      |
| 193 | 26350916 | Apr 09 2015 | 06:28:20 | asdm-741.bin      |
| 194 | 38043648 | May 10 2015 | 02:14:06 | asa916-smp-k8.bin |

4118732800 bytes total (3556712448 bytes free)

!--- Command to set "asa916-smp-k8.bin" as the boot image.

ASA-5512(config)

# boot system disk0:/asa916-smp-k8.bin

!--- Command to set "asdm-741.bin" as the ASDM image.

ASA-5512(config)

# asdm image disk0:/asdm-741.bin

ASA-5512

# write memory

## ةحصلا نم ققحتلا

جمانربلا ةيقرت حاجن ديكأتل مسقلا اذه مدختسأ.

طقف <u>ني لچسملا</u> ءالمعلل) (Cisco نم رماوألا رطس <u>قمجاو للحم)</u> معدي ضرعل (Cisco CLI Analyzer نم رماوألا رطس قمجاو للحم) Cisco CLI Analyzer مدختسأ .رماوأ show ضعب .رمألاا جارخإ show ليلحت.

ةروصلا رادصإ نم ققحت ،ىرخأ ةرم حاجنب ASDM ىلإ لوخدلا ليجستو ASA ليمحت ةداعإ دعب تامولعملا هذهل ةذفان Home يف بيوبتلا ةمالع General دهاش .زاهجلا ىلع اهليغشت متي يتلا.

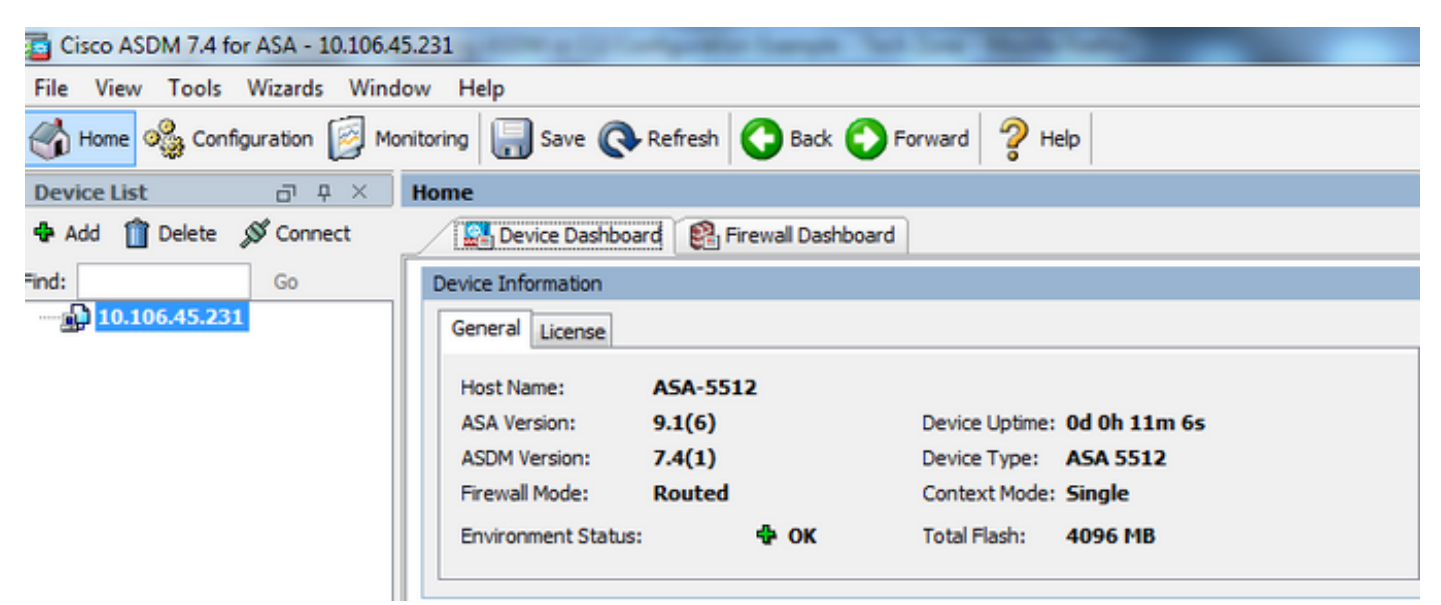

:ةيقرتلا نم ققحتلل هذه CLI رماوأ مادختسإ متي

- 1. show version ديەمت اەب متي يتلا قيلاحلا قروصلا اذه ضرعي ASA.
- 2. show bootvar ليمحتلا ةداعإ دعب اهمادختسإ متيس يتلا ةروصلا ةيولوأ اذه ضرعي.
- ASA. لبق نم ةمدختسملا ةيلاحلا ASDM ةروص ضرعي اذه ASA.

اهحالصإو ءاطخألا فاشكتسا

ليكشت اذه ىرحتي نأ رفوتي ةددحم ةمولعم نم ام ايلاح كانه.

#### ةلص تاذ تامولعم

- رادصإلا تاظحالم
- رادصإل بسح Cisco ASA ـل قديدجلا تازيمل •
- <u>Cisco ASA عم قفاوتاا</u> •
- <u>قيقرت ل طيطخت ل</u>ا
- <u>دادعتسالاً عضول/طشنلاً لشفلاً زواجت نيوكت ةيقرت</u> •

ةمجرتاا مذه لوح

تمجرت Cisco تايان تايانق تال نم قعومجم مادختساب دنتسمل اذه Cisco تمجرت ملاعل العامي عيمج يف نيم دختسمل لمعد يوتحم ميدقت لقيرشبل و امك ققيقد نوكت نل قيل قمجرت لضفاً نأ قظعالم يجرُي .قصاخل امهتغلب Cisco ياخت .فرتحم مجرتم اممدقي يتل القيفارت عال قمجرت اعم ل احل اوه يل إ أم اد عوجرل اب يصوُتو تامجرت الاذة ققد نع اهتي لوئسم Systems الما يا إ أم الا عنه يل الان الانتيام الال الانتيال الانت الما